# 光纤传输模块 CT-20 TX 使用说明 V1.0

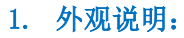

CT-20T 接口如图 1 CT-20 TX 正/背视图所示

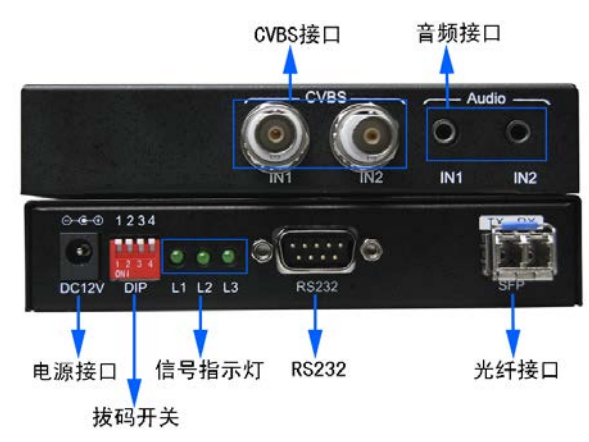

图 1 CT-20 TX 正/背视图

# 2. 连线示意图:

CT-20 TX 连接说明:

- CT-20 TX 的 SFP OUTPUT 端口连接一根单模光纤,输 出光纤信号,用于连接相应的光接收传输模块使用;
- 2) CT-20 TX 的两路 CVBS 接入 CVBS 信号格式的视频;
- CT-20 TX 的两路 3.5mm ear jack 接入 line 信号格式 的音频;

以上接线如图 2 CT-20 TX 接入示意图所示。

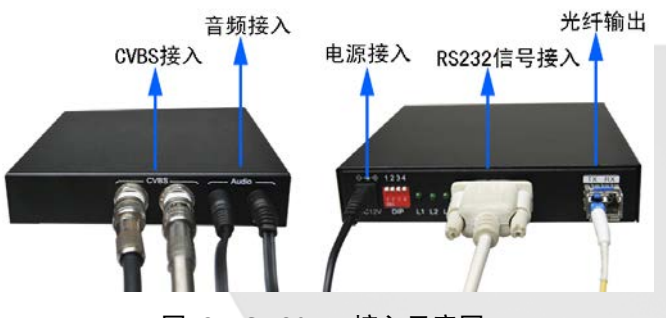

图 2 CT-20 TX 接入示意图

# 3. 发送端(INPUTS)使用说明

◆ 拔码开关说明

1、2、3、4四个开关状态与数字对应向上拨即 0FF 为 1、向下拨即 0N 为 0

◆ 拔码开关操作说明

|  | 拔码                                     | 内容              | 描述                                                                                                    |  |  |  |
|--|----------------------------------------|-----------------|----------------------------------------------------------------------------------------------------|--|--|--|
|  |                                        | 用途              | 用于设置输出模式及分辨率                                                                                                    |  |  |  |
|  | 拔码开关1、                                 | 使用<br>条件        | 光模块上电运行中或光模块上电前                                                                                                    |  |  |  |
|  | 2 起使用                                  | 操作              | 各开关拔码组合与分辨率对应关系如表<br>所示<br>用于设置 CVBS 输入制式                                                                           |  |  |  |
|  |                                        | 用途              | 各开关拔码组合与分辨率对应关系如表 2<br>所示<br>用于设置 CVBS 输入制式<br>光模块上电运行中或光模块上电前<br>找码 OFF: PAL 制式;<br>拔码 ON: NTSC 制式;<br>设置光模块串口功能选择 |  |  |  |
|  | 拔码 3 单独<br>使用                          | 使用<br>条件        | 光模块上电运行中或光模块上电前                                                                                                    |  |  |  |
|  |                                        | 操作              | 拔码 OFF: PAL 制式;<br>拔码 ON: NTSC 制式;                                                                                  |  |  |  |
|  |                                        | 用途              | 拔码 0FF: PAL 制式;     拔码 0N: NTSC 制式;     设置光模块串口功能选择                                                                 |  |  |  |
|  | 拔码4单独     使用<br>条件     光模块上电运行中或光模块上电前 | 光模块上电运行中或光模块上电前 |                                                                                                    |  |  |  |
|  | 使用                                     | 操作              | 当前只有 OFF 功能状态,默认都为 OFF, ON 暂时未用;                                                                                    |  |  |  |

# 表格 1 发送端拔码开关功能说明表

◆ 拔码开关操作说明

输出模式/分辨率设置选择,所需拔码开关为1、2具体如下:

| 输出模式及分辨率      | 拔码1 | 拔码 2 | 开关对应的二进制码 |  |
|---------------|-----|------|-----------|--|
| 800×600 分辨率输  | OFF | OFF  | 11        |  |
| 出,信号源为输入1     | UFF |      | 11        |  |
| 800×600 分辨率输  | ON  | OFF  | 01        |  |
| 出,信号源为输入2     | UN  |      |           |  |
| 1600×900 分辨率输 |     |      |           |  |
| 出,两个信号源分左右    | OFF | ON   | 10        |  |
| 显示            |     |      |           |  |
| 1600×600 分辨率输 |     | ON   | 00        |  |
| 出,两个信号源分左右    | ON  |      |           |  |
| 显示            |     |      |           |  |

**表格 2 发送端拔码开关设置输出模式及分辨率对应表** \*默认输出模式和分辨率可通过串口配置

◆ 信号指示灯说明

|   | 信号灯    | L1 闪烁 | L2 亮/灭  | L3 亮/灭   |  |  |  |  |
|---|--------|-------|---------|----------|--|--|--|--|
|   | $\sum$ |       | 亮:表示输入2 | 亮:表示输入1有 |  |  |  |  |
| Ļ | 说明     | 设备运行状 | 有信号     | 信号       |  |  |  |  |
|   |        | 态正常   | 灭:表示输入2 | 灭:表示输入1无 |  |  |  |  |
|   |        |       | 无信号     | 信号       |  |  |  |  |

# 表 3 发送端信号指示灯说明

◆ 模拟/数字音频接入

两路 3.5mm ear jack 接口的 line 音频传输,需要加嵌绑定 CVBS 视频信号进行传输;

注意: CVBS 视频信号可以单独传输,两路音频信号也可以 单独传输,音频选择可以通过串口进行串口配置。

#### DDMALL 系列产品使用说明

# 4. 上电

将发送端和相应的光接收端接口连线完毕,发送端设置完毕

后,分别给发送端和接收端供电12V 2A 电源即可开始工作。

#### 5. 参数配置介绍

CT-20 TX 光传输器参数配置主要包括 OSD 的设置和参数设置,具体使用介绍如下。

#### a) 0SD 设置介绍

- Step1: 将控制电脑通过串口线连接光传输器的串口,串口线为 DB9 针 RS232 的母头交叉串口线。
- Step2: 一般随机光盘会刻录或者向技术专员要取,直接解压安装后可使用。

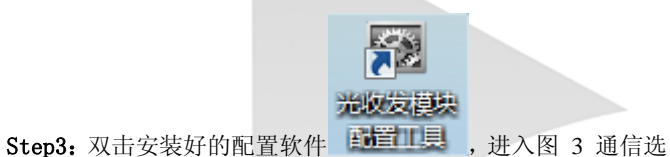

择界面,选择串口号和波特率 57600,点击确定即可。

| • 通信设置  |         |    |
|---------|---------|----|
| RS232   |         |    |
| 串口号     | COM2 -  | ]  |
| 波特率<br> | 57600 🔻 |    |
|         | 72÷     | 治山 |
| 提示: 无   | ·明疋     |    |

#### 图 3 通信选择界面

Step4: 选择好通信方式后,点击确定即可进入图 4 OSD 设置主界面。

| D  | 参数设置     | 设备信息       |                    |          |         |         |
|----|----------|------------|--------------------|----------|---------|---------|
| 端口 | 1: 1     | •          | ■ 启用OSD            |          |         |         |
|    |          |            |                    |          |         |         |
|    |          |            |                    |          |         |         |
|    |          |            |                    |          |         |         |
|    |          |            |                    |          |         |         |
|    |          |            |                    |          |         |         |
| L  | 图像位置     |            |                    |          | 一大尺寸    |         |
|    | Х        | × Y        | 0                  |          | @ 100%  | 0 200%  |
|    | 宽度 160   | ↓ 高度       | 100                |          | 0 300%  | 0 400%  |
| d  | 颜色设置     |            |                    |          |         |         |
|    | 背景色      |            | ] 透明               |          |         | 交换      |
| U  | 前景色      |            | 」使用對像反色            |          |         |         |
|    | 〒景図(川达)・ | হা হ       | 711124-472         |          | 色调      |         |
|    |          | M L .<br>无 | <b>立方 远择</b><br>文件 |          | ④ 単色 常規 | ◎ 单色 优化 |
|    | 文本设计——   |            |                    |          |         |         |
|    | χ 10     | A V        | 定体                 |          |         | *       |
|    | Υ 10     | A V        | -7-1+·             |          |         | ~       |
|    |          |            |                    | ar 1 000 | 1       |         |
|    |          |            |                    | 配置       |         |         |

# 图 4 OSD 设置主界面

OSD 可以用图片和文字来进行设置,图片设置最后的大小小 于 16K,文字不要超出软件预览显示即可(当输入文字时,上面 的框就会预览显示),图片可以用 bmp、jpg、jpeg来设置,并 且可以设置相关颜色,颜色有两种一种是前景和背景,如图 4 所示。

图片 OSD 设置操作步骤主要为:先选择输入端口 → 点击启 用 OSD → 背景图 → 颜色设置 → 图像位置 → 大尺寸选择 → 配置即可生效,具体如图 5 OSD 图片设置步骤。

| ○     ●       OSD     参数设置     设备信息 |                         |
|-------------------------------------|-------------------------|
|                                     |                         |
| 视频输入1                               |                         |
|                                     |                         |
|                                     | ++++                    |
|                                     | 100% 200% 6             |
|                                     |                         |
|                                     |                         |
| 背景图 (可迭) □ □ 加载背景图 图片选择 元标sr.jpg □  | 色调<br>● 单色 常规 ● 单色 优化 3 |
| · 文本设计<br>x 10 一                    | A                       |
| Y 10 全 字体                           | -                       |
| 配置                                  | 0                       |
| 提示: 无                               | •<br>                   |

图 5 OSD 图片设置步骤

#### DDMALL 系列产品使用说明

文字 OSD 设置操作步骤主要为:选择输入端口 → 点击启用 OSD → 文本设计 → 颜色设置 → 图像位置 → 大尺寸选择 → 配置即可生效,具体如图 6 OSD 文字设置步骤。

| OSD 参数设置 设备信息                         |
|---------------------------------------|
|                                       |
|                                       |
| CVBS输入1                               |
|                                       |
|                                       |
|                                       |
| 图像位置                                  |
| X 0 + Y 0 + (5) @ 100% 200% (6)       |
| 宽度 160 🚔 高度 50 🚔                      |
| ● ● ● ● ● ● ● ● ● ● ● ● ● ● ● ● ● ● ● |
|                                       |
| 背景图(问选)                               |
| □□ 加载背景图 图片选择 ◎ 单色 常规 ◎ 单色 优化         |
| 无文件                                   |
| 文本设计       x 10                       |
| x 10 ● 字体 (3)                         |
|                                       |
| 「「「「」」「「」」「「」」」「「」」「「」」」「「」」」「「」」」」   |
| 提示: 无                                 |

图 6 OSD 文字设置步骤

#### 注意:

1)如果不用 0SD 功能了,直接在"启用 0SD"勾选取消选项即可;

- 2) 串口线为 DB9 针的母头交叉线;
- b) 参数设置介绍

ST-20 TX 参数设置里包括音频源选择设置,图像显示设置,端口参数设置,其中:

音频源:可选择当前接入的音频为 IN1 还是 IN2;

图像显示:可以是命令控制和拔码开关设置,可选择输出传 输逇模式;

端口参数:包括亮度、色度、饱和度、对比度和模式的选择 设置;

具体如图 7 参数设置界面。

| 050 参数设立 设置信息                         |     |
|---------------------------------------|-----|
|                                       |     |
|                                       |     |
| 参数同步                                  |     |
| 音频原                                   |     |
| ● IN1 ○ IN2                           |     |
| 图像显示                                  |     |
|                                       |     |
| ● 節支控制 ● 按时并大                         |     |
| 輸出模式 800×600 60Hz 输入2                 |     |
| 800×600 60Hz 输入1<br>800×800 60Hz 输入2  |     |
| ····································· |     |
| 端口选择 1 ▼ 系统默认值                        |     |
|                                       |     |
| 鳥度 128 숮                              |     |
| 色度 0 🚔                                |     |
| 饱和度 128                               |     |
|                                       |     |
| X3VUX 120                             |     |
| 指一 PAT P/n/T/U/T/31                   |     |
| 18(,D) ↓ 1 ×L D/ D/ J/ N/ 1/ N ▼      |     |
|                                       |     |
|                                       |     |
| 提示: 无                                 | .:: |

### 图 7 参数设置界面

注意:

- 1) 如果不用 OSD 功能了,直接在"启用 OSD"勾选取消即可;
- 2) 串口线为 DB9 针母头交叉串口线;
- 重要常用的 0SD 信息可以通过软件保存到本地电脑,方便后 期使用;

需要注意的是,除了能设置以上功能外,还可以查看传输器的信息;如果需要查看当前状态;

#